CATALOG NO: 60RBC200

CE

# RoboComb +

automated operation device

## Instructions for use

63RBC200

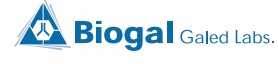

## Table Of Contents

| Cautions                                        | 1  |
|-------------------------------------------------|----|
| Introduction                                    | 1  |
| Symbols and Icons                               | 2  |
| Intended Use                                    | 2  |
| 1. Device Overview                              | 3  |
| 1.1. Unpacking The Device                       | 3  |
| 1.2. Front View                                 | 4  |
| 1.3. Back View                                  | 4  |
| 2. Installation                                 | 5  |
| 2.1. Connecting/ Disconnecting the device       | 5  |
| 2.2. Turning On/Off the device                  | 5  |
| 3. Movable Parts                                | 6  |
| 3.1. Protective cover                           | 6  |
| 3.2. Comb holder & absorbent paper strip holder | 6  |
| 3.2.1. Comb holder                              | 6  |
| 3.2.2. Absorbent paper strip holder             | 6  |
| 3.3. Well opener                                | 7  |
| 3.4. Touch Screen (LCD)                         | 7  |
| 4. Languages                                    | 8  |
| 5. Settings                                     | 9  |
| 5.1. General                                    | 9  |
| 5.2. Calibration                                | 9  |
| 5.2.1. Plate Alignment                          | 9  |
| 5.2.2 Comb Alignment                            | 10 |
| 5.2.3. Device Check – Optional step.            | 11 |
| 5.2.4. Device Check – Factory Alignment         | 12 |
| 5.3. Start Position                             | 13 |
| 5.4. Information                                | 13 |
| 6. Performing the test                          | 14 |
| 6.1. General Information                        | 14 |
| 6.2. Activating plate warmer                    | 15 |
| 6.3. Performing the test                        | 16 |
| 6.4. Disable plate warmer                       | 17 |
| 6.5. Pausing or Canceling plate warmer          | 19 |
| 6.6. Pausing or Canceling the test              | 20 |
| 7. Troubleshooting                              | 21 |

## Cautions

- $\triangle$  Read this document attentively before using the device for the first time.
- Biogal is not liable if the device is not used in compliance with this document.
- $\triangle$  For your safety, the device complies with the applicable standards and regulations.
- $\triangle$  The RoboComb+ is an electrical device and must be used under normal conditions of use.
- $\triangle$  It is intended for veterinary professional use only, refer to the Intended Use chapter for details.
- A The RoboComb+ is strictly reserved for indoor use.
- Working temperature must be adjusted to the ImmunoComb/VacciCheck kit, optimal from 20°C up to 25°C, relative humidity from 20% to 80% non-condensing.
- The RoboComb+ must be powered only by the power supply provided (12V 2A). If the power supply cable is damaged, do not use it.
- The RoboComb+ must be cleaned with moistened wipes, except for the touch screen (LCD). Avoid rinsing with liquid.

## Introduction

Thank you for purchasing a Biogal product. This document will assist you in using the device efficiently.

#### **Intellectual Property**

This product and/or parts of this product, may be patent pending, and may be protected by one or more granted patents.

## Symbols and Legend of Labels

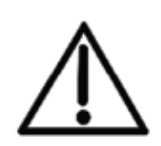

#### Caution

Caution indicates that the current situation needs operator awareness or operator action in order to avoid undesirable consequences.

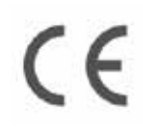

Indicates that the manufacturer of the product affirms its compliance with relevant EU legislation.

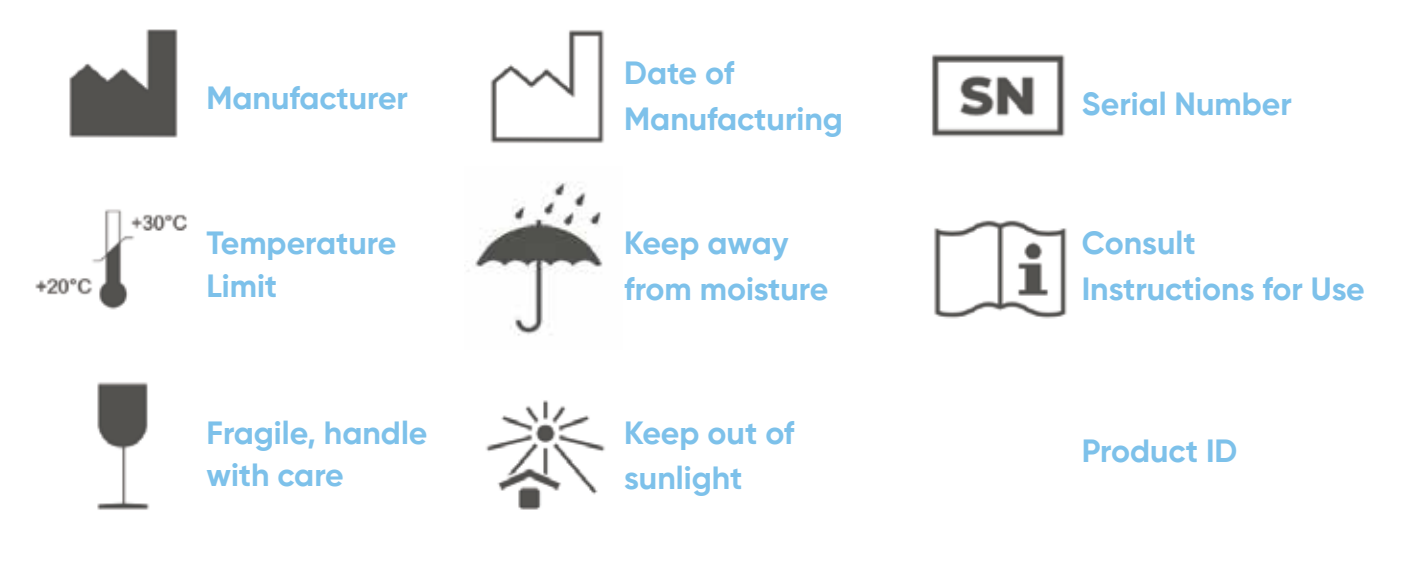

## Intended use

RoboComb+ is an automated device manufactured for the exclusive development of Biogal's test kits from ImmunoComb and VacciCheck lines. It is intended for veterinary professional use only.

63RBC200 V.01 05.12.2023

## **1. Device Overview**

### 1.1. Unpacking the device

RoboComb+ devices are packed together with all the accessories needed to operate them. Special packaging materials made from transport security foam are used to protect the device and its accessories during transportation.

**Note!** When unpacking, please verify the package contents and contact your local distributor or Biogal immediately if any item is missing or has visible damage.

#### The packing components are:

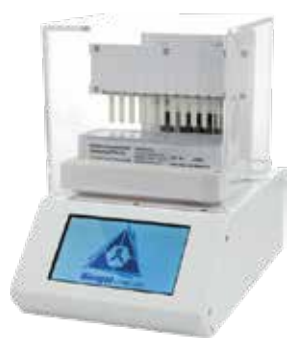

RoboComb + unit

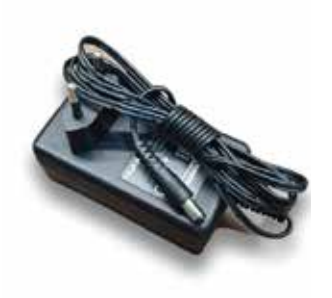

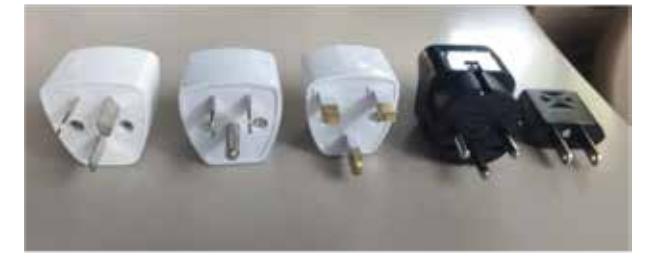

cable

Adapter

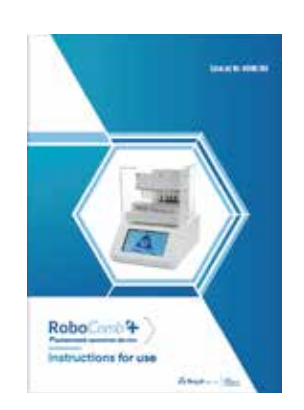

#### Instructions for use

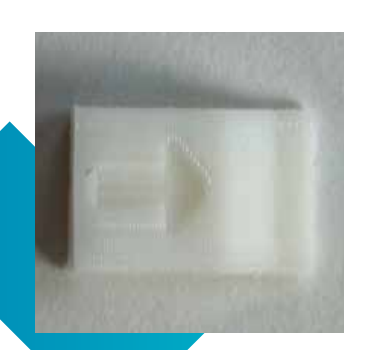

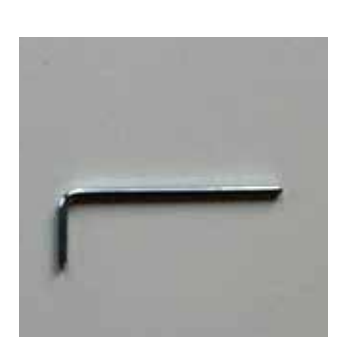

Warranty certificate

MicroSD card pusher Tool for Mechanical Alignment 63RBC200 V.01 05.12.2023

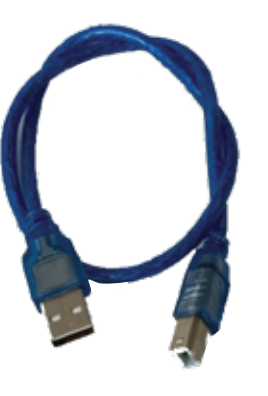

**USB-B** Cable

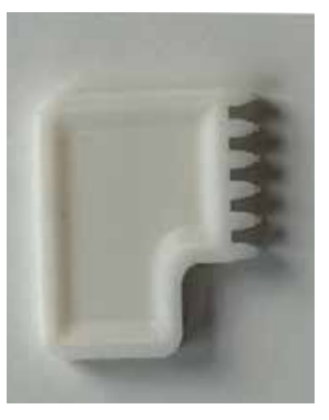

Well Opener

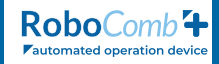

#### 1.2. Front View

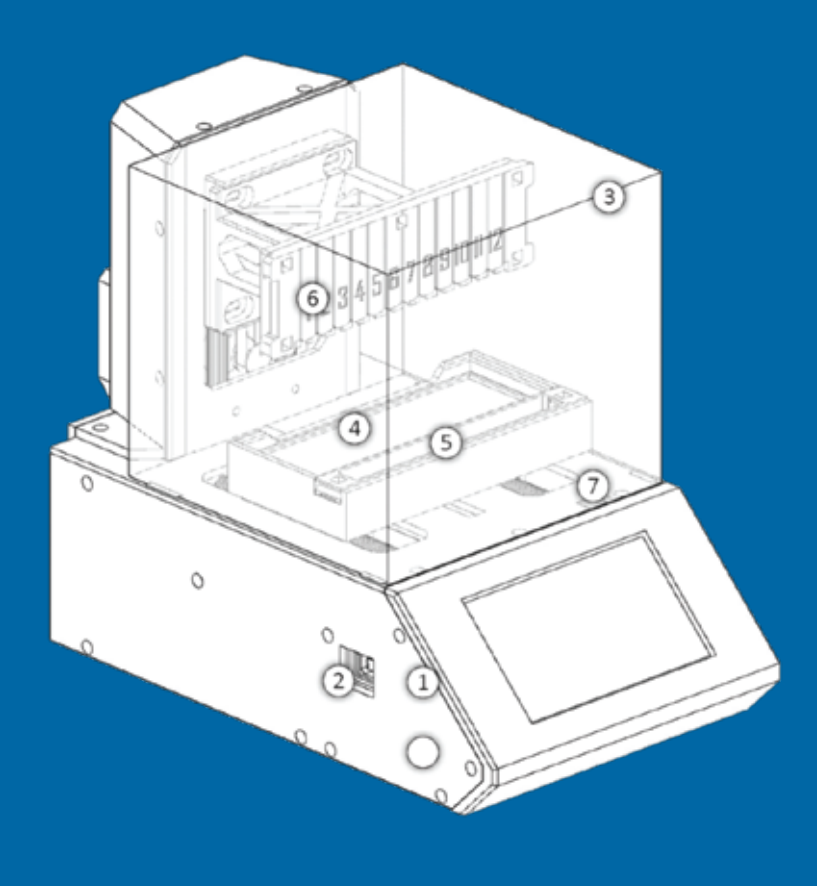

- **1.** Touch screen (LCD): Controls the functions of the device.
- 2. USB-B port connection: Software update port.
- **3. Protective cover:** Removable transparent cover that protects the mechanism of the device.
- 4. Plate base: The compartment where the plate of the kit sits. Plate base with its embedded warmer is also used to bring the plate to room temperature.
- 5. Absorbent paper strip holder: Holds the absorbent paper strip used to remove the excess of the liquid from the comb.
- 6. Comb holder: Design detail compartment that holds the comb in place
- 7. SD Card Slot: updating the software interface

#### 1.3. Back View

- 2. **USB-B port connection:** Software update port.
- 4. **Plate base:** The compartment where the plate of the kit sits. Plate base with its embedded warmer is also used to bring the plate to room temperature.
- 5. **Absorbent paper strip holder:** Holds the absorbent paper strip used to remove the excess of the liquid from the comb.
- 6. **Comb holder:** Design detail compartment that holds the comb in place.
- 8. Electrical port: Adapter port for the cable (included) 12V 2A.
- 9. **On/Off button:** Switch button to turn on/ off the device.
- 10. **Well opener:** Tool used to pierce the well on the plate of the kit.

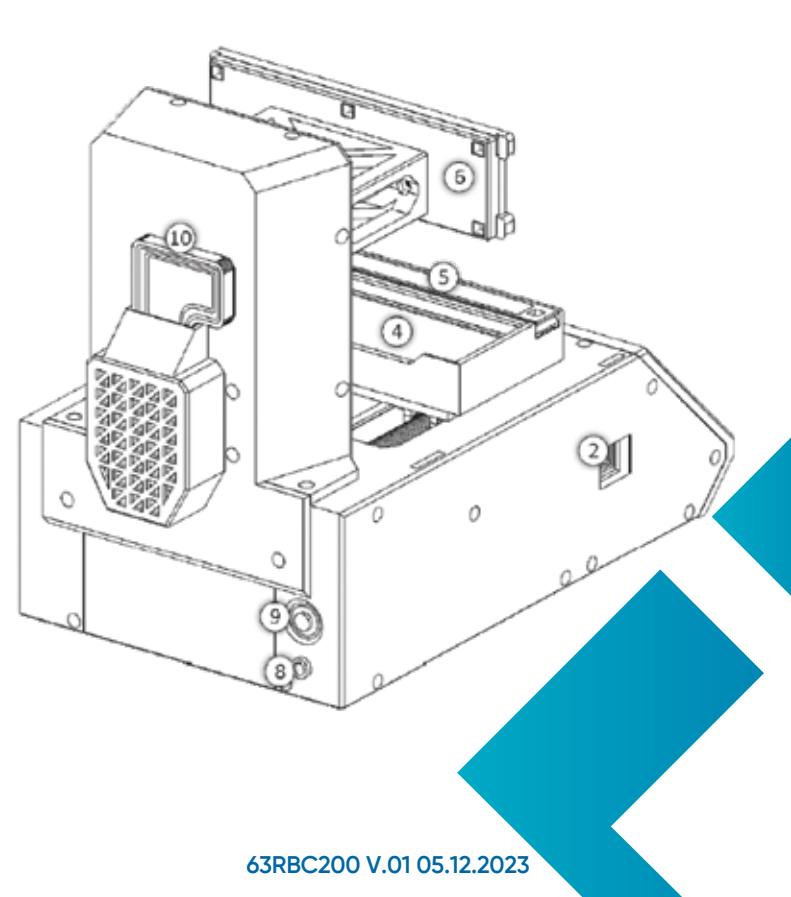

## 2. Installation

## 2.1. Connecting/Disconnecting the device

#### **Device Back View**

- 1. Connect the included adapter to the electrical adapter of the cable.
- 2. Connect the electrical adapter cable to the electrical outlet (socket) (1) .
- 3. Connect the edge of the cable to the device 2.
- 4. To disconnect the device, do the inverse procedure.

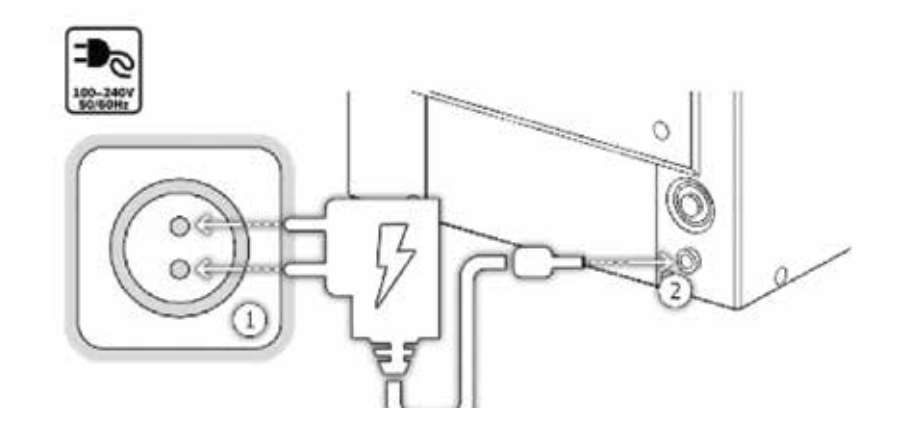

**Note!** If you are not planning to use the device often, it is advisable to disconnect the device from the electricity.

### 2.2. Turning on/off the device

- 1. To turn on the device, press the button as indicated below the red light will be turned on.
- 2. To turn off the device, repeat the procedure the red light will be turned off.

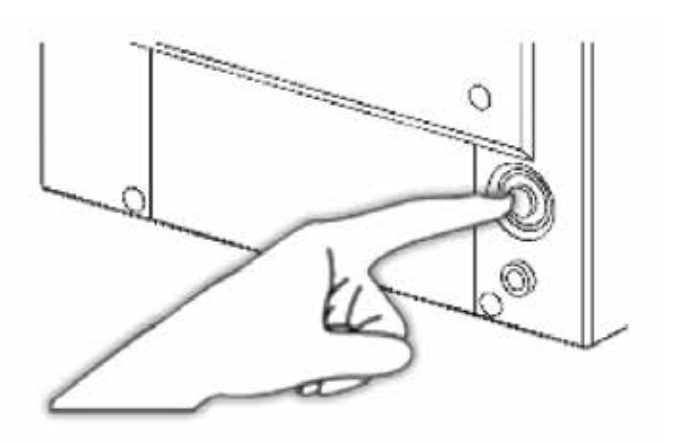

## **3. Movable Parts**

### **3.1. Protective cover**

- You must remove the protective cover only to insert the components of the kit.
- To remove the protective cover, hold it by the sides, and pull it up (in the direction of the arrows shown on the image).
- To insert the protective cover back in place, do the opposite movement.

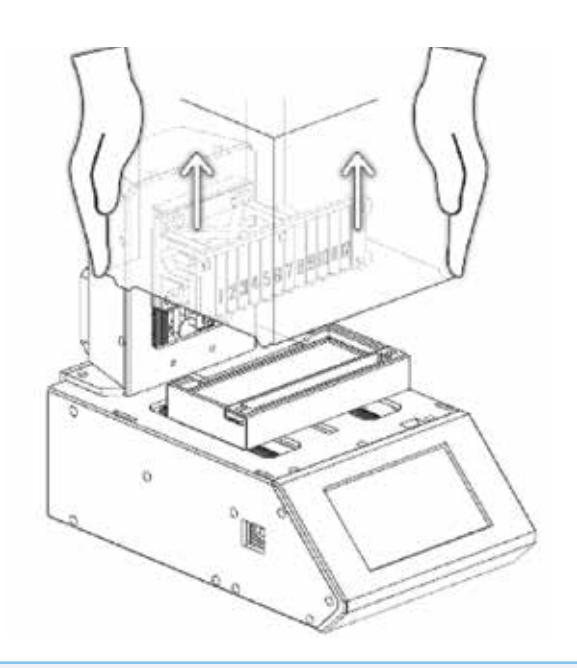

The protective cover must be in (its) place before the test is started. **DO NOT** remove the protective cover while the test is running.

### 3.2. Comb holder & Absorbent paper strip holder

#### 3.2.1. Comb holder

- The front part of the comb holder where the numbers are printed is magnetic and removable.
- To place the comb, the front part must be removed by holding the upper corners and pulling towards your direction (see the direction of the arrows on the image below).
- After the comb is placed, perform the opposite movement to insert the movable part back in place. This way the comb is held in place.

#### 3.2.2. Absorbent paper strip holder

- With the use of a magnetic removable part, the absorbent paper strip holder will hold the absorbent paper strip in place during the test procedure.
- To place the absorbent paper strip, hold the absorbent paper strip holder's upper part by the lateral edges and pull it up (see the direction of the arrows on the image).
- After the absorbent paper strip is placed perform the opposite movement to insert the movable part back in place. This way the absorbent paper strip is held in place.

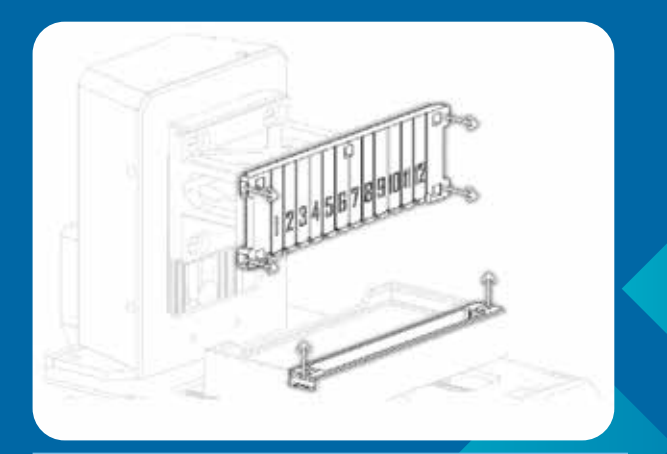

**DO NOT** move any part of the device once the test starts.

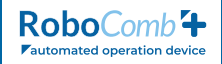

#### 3.3. Well opener

- Remove the well opener by pulling it upwards from the back of the device.
- Perform the puncturing process by pressing in the direction of the arrow to open the wells on the plate as indicated the image below.

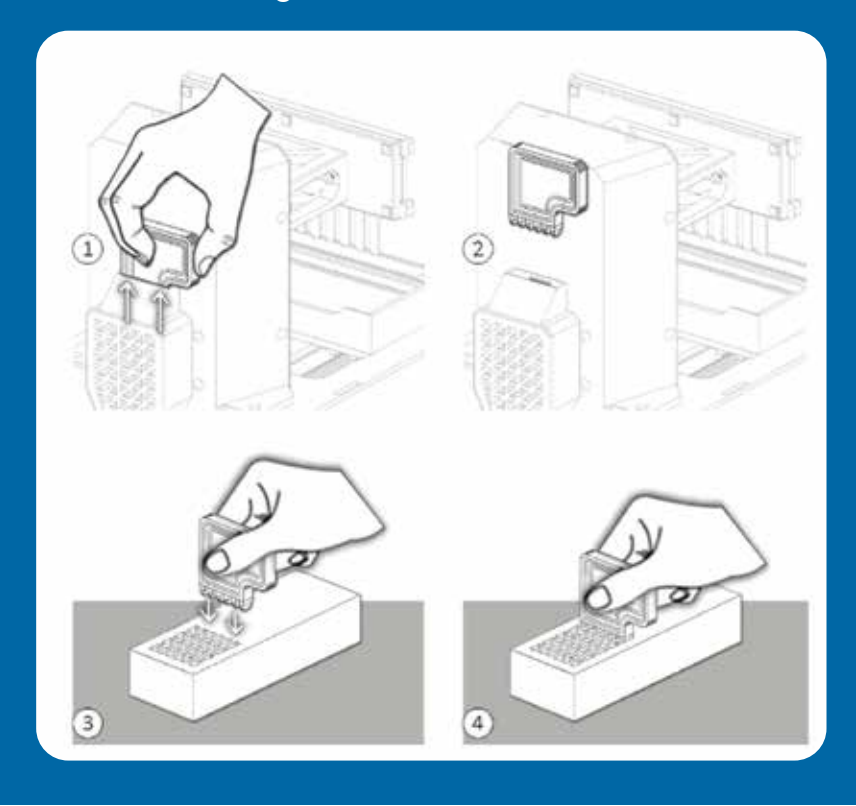

### 3.4. Touch Screen (LCD)

 Controlling the touch screen is only possible by using the fingers, it is also possible to control it while wearing surgical gloves.

Note! Handling the touch screen with objects may damage the device. Note! Avoid contact with fluids/ liquids of any kind.

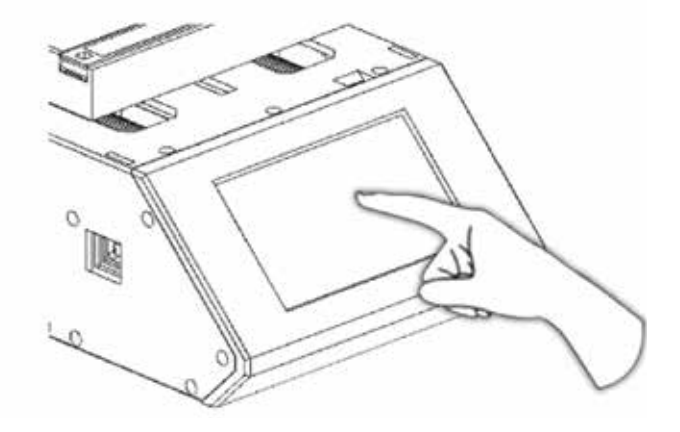

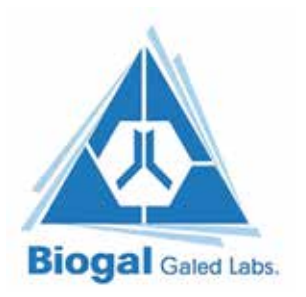

Once the device is turned on, the screen below will appear.

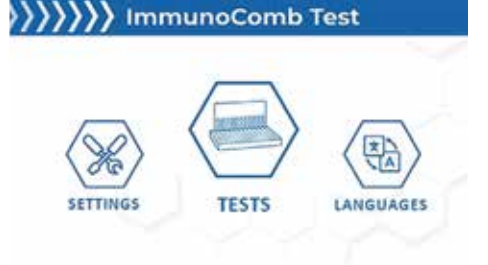

After two seconds, you will be automatically directed to the main screen.

## 4. Languages

To access the language options, press the **Languages** button which is located on the right side of the main screen.

| //// Imr | nunoComb | Test      |
|----------|----------|-----------|
| SETTINGS | TESTS    | LANGUAGES |

After choosing the desired language, press **OK**.

| EN | ((((     |
|----|----------|
| ОК | ٦A       |
|    | EN<br>OK |

Choose the language of your preference out of 7 languages that are available:

• English, Spanish, Portuguese, Dutch, French, Korean, and Turkish

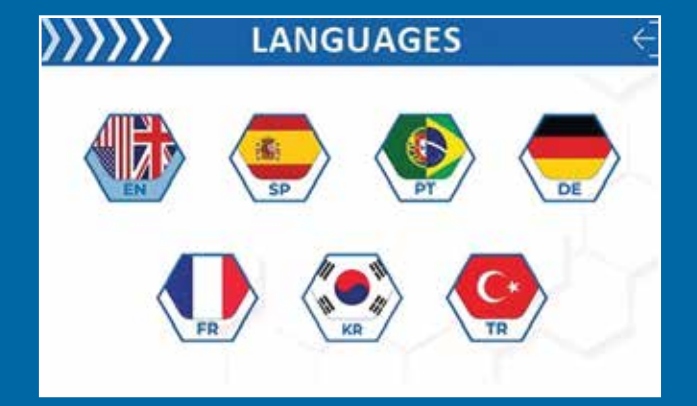

You will be redirected to the main screen.

## 5. Settings

## 5.1. General

To access the settings, press the **Settings** button which is located on the left side of the main screen.

SETTINGS TESTS LANGUAGES

3 Settings options are available:

- 1. Calibration
- 2. Start Position
- 3. Information

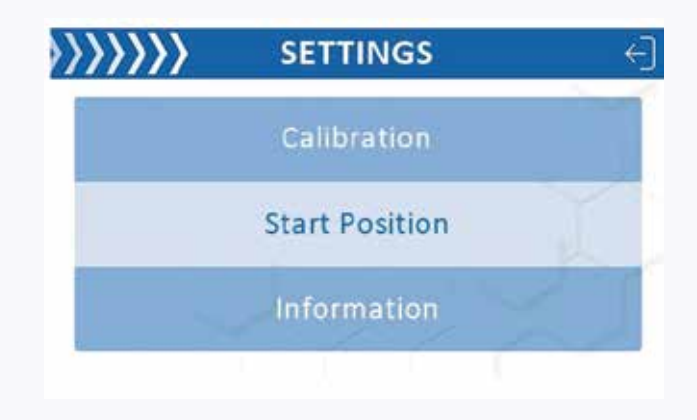

## 5.2. Calibration

The device is delivered with factory alignment settings, the operator must not modify the alignment unless it is necessary.

Calibration is responsible for aligning the plate base or the comb holder and performing the device check.

#### 5.2.1. Plate Alignment

#### **1. Plate Alignment:**

- Press Plate alignment on the menu on the left.
- To start, press the **START** button on the touch screen.

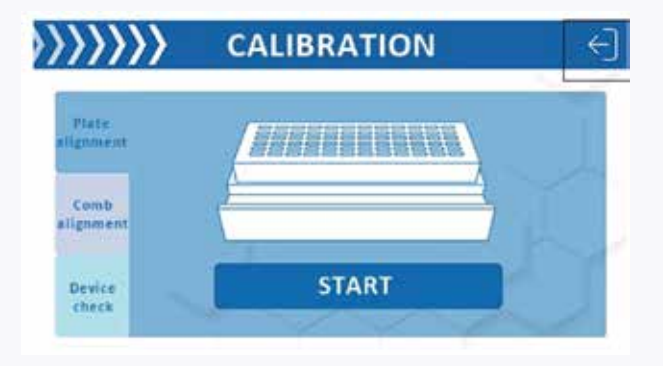

(

- The X and Y axis alignments are done ٠ mechanically during the manufacturing process.
- You can adjust the plate's position forwards or backwards "manually" by pressing the double arrows. This alignment is used to position the comb into the center of the well.
- After the alignment is complete, press NEXT.
- Press the **SAVE** button to save your preset.

### 5.2.2 Comb Alignment

- Press Comb alignment on the menu on the left.
- To start, press the START button on the touchscreen.

The X and Y axis alignments are done mechanically during the manufacturing process.

You can adjust the comb position up or down "manually" by pressing the double arrows. This alignment is used to position the comb to the bottom of the well.

After the alignment is complete, press the NEXT button.

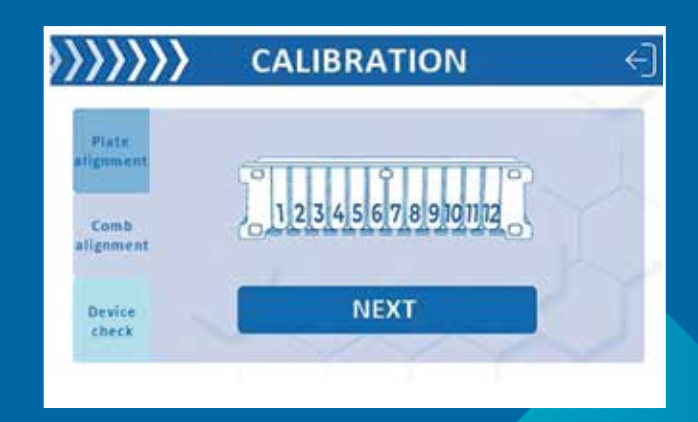

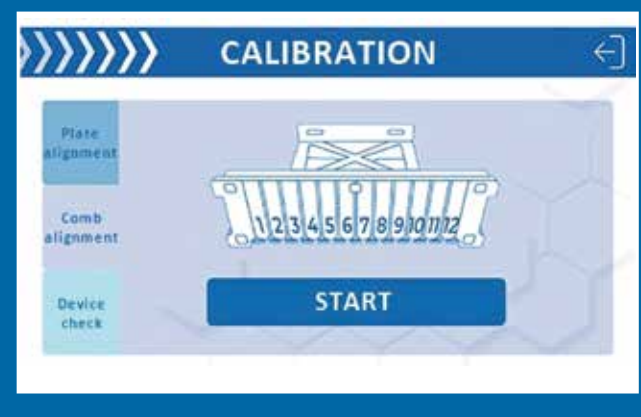

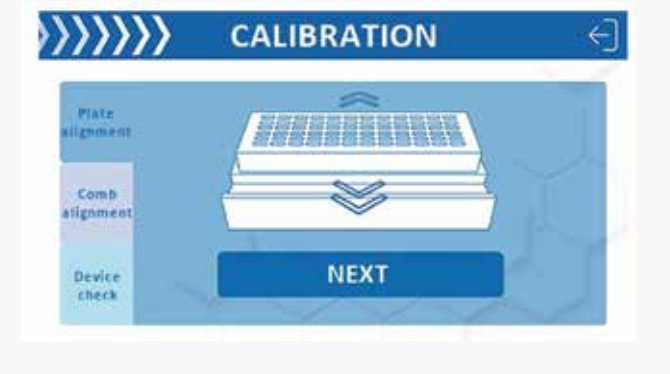

CALIBRATION

Plate ignment

Comb lignme

Device check

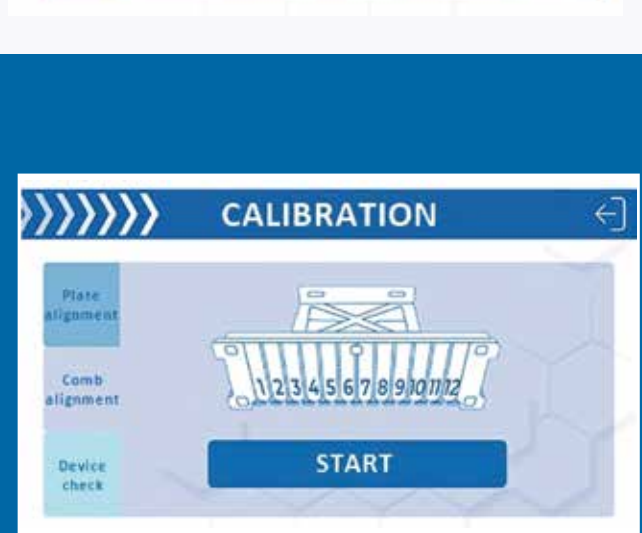

63RBC200 V.01 05.12.2023

## 5.2.3. Device Check – Optional Step.

CALIBRATION

**Device check** 

**Factory alignment** 

For factory calibration only DO NOT CHANGE THE SETTINGS

• The device check is going to check the features of the device.

#### **1. Heater Plate Control**

Plate

Comb

alignment

Device

check

 It is a control to check if the heating of the plate base is working properly. It starts heating the warmer in the plate base and continues to warm up until the heat is approximately 38 °C. Once it reaches the expected temperature, a green "Check" icon will appear on the right side.

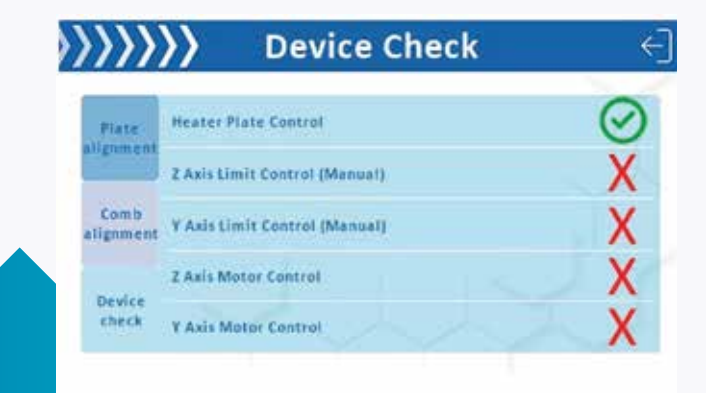

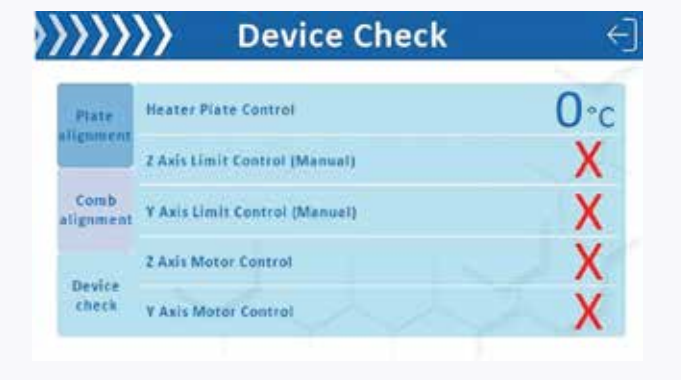

CALIBRATION

Plate

Comb

Device check  $\gg$ 

1 2 3 4 5 6 7 8 9 10 11 12

<

#### 2. Z axis limit control (manual)

- Remove the protective cover.
- Move the comb holder manually up and down to the limits. Once it is complete, a green "Check" icon will appear on the right side.

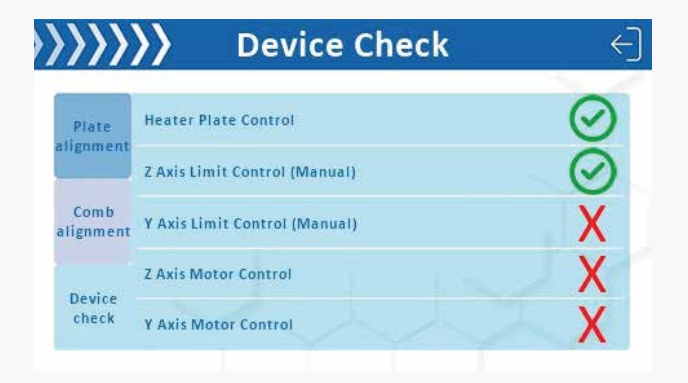

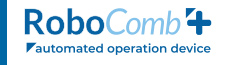

 $\in$ 

#### 3. Y axis limit control (manual)

 Move the plate base back and forth to the limits. Once it is complete, a green "Check" icon will appear on the right side.

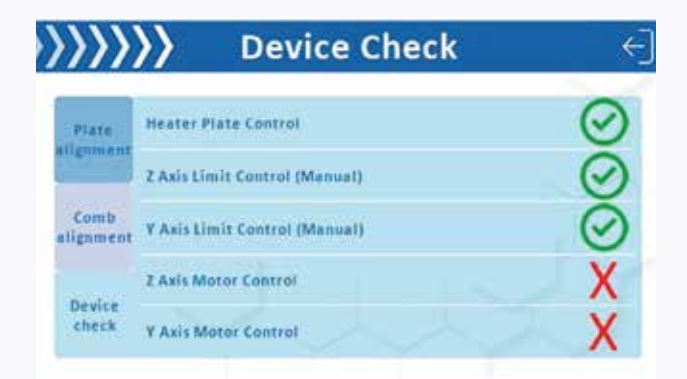

#### Insert the protective cover back in place.

- 4. Z axis limit control (automatic)
- 5. Y axis limit control (automatic)

These last two steps are automatically performed. Once complete, a green "check" icon will appear on the right side

• Press the **Back** button to go back to the main screen of the calibration.

| >>>>      | >> Device Cl                  | neck ←] |
|-----------|-------------------------------|---------|
| Plate     | Heater Plate Control          | $\odot$ |
| alignment | Z Axis Limit Control (Manual) | $\odot$ |
| Comb      | Y Axis Limit Control (Manual) | Ø       |
| -         | Z Axis Motor Control          | $\odot$ |
| check     | Y Axis Motor Control          | X       |

| <u>}}})</u> | >> Device Ch                  | eck ←]  |
|-------------|-------------------------------|---------|
| Plate       | Heater Plate Control          | $\odot$ |
| aufoment    | Z Axis Limit Control (Manual) | $\odot$ |
| Comb        | Y Aais Limit Control (Manual) | $\odot$ |
|             | 2 Axis Motor Control          | $\odot$ |
| check       | Y Axis Motor Control          | $\odot$ |

#### 5.2.4. Device Check - Factory Alignment

 The factory alignment is for factory calibration only and it is protected by a password.

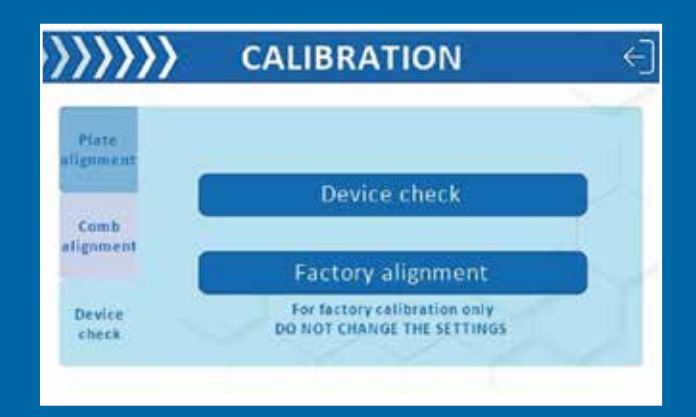

• Press the Back button until you are back on the Settings screen.

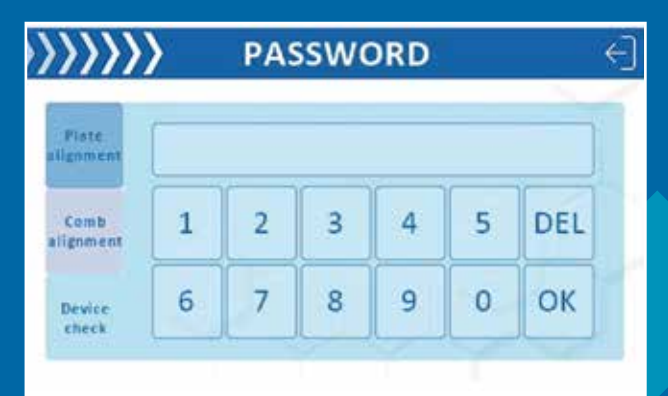

### 5.3. Start Position

- When pressing the Start Position option, the comb holder and the plate will move to the Start Position, where the elements of the device are supposed to be to start the test.
- **DO NOT** insert any content of the kit yet.
- After it is finished, the device will beep twice.

| **** | SETTINGS       | () |
|------|----------------|----|
|      | Calibration    | 1  |
|      | Start Position | Y  |
| -    | Information    | 25 |

### 5.4. Information

• When pressing **Information**, you will be directed to the Info screen.

| ·>>>>>> | SETTINGS       | € |
|---------|----------------|---|
|         | Calibration    | 1 |
|         | Start Position | X |
|         | Information    |   |
|         | TITT           |   |

- **Company Information:** shows the company information with a QR code directing you to the website of the company for more details.
- Software Information: shows the version of the software installed on your device.
- Attention! This is a very important information, especially when an update is needed.
- Test Record: Shows all the tests performed since the device was acquired.

| · · · · · · · · · · · · · · · · · · ·                       | INFO        | <li>&lt;))))</li> | <pre>&gt;&gt;&gt;&gt;&gt;&gt;&gt;&gt;&gt;&gt;&gt;&gt;&gt;&gt;&gt;&gt;&gt;&gt;&gt;&gt;&gt;&gt;&gt;&gt;&gt;&gt;&gt;&gt;&gt;&gt;&gt;&gt;&gt;&gt;&gt;</pre> | Test Records                                                                                                    | ÷     |
|-------------------------------------------------------------|-------------|-------------------|----------------------------------------------------------------------------------------------------|----------------------------------------------------------------------------------------------------|-------|
| Company information<br>BIOGAL Galed Labs.<br>www.biogal.com |             | 具织目               | anine VacciCheck<br>anine Parvovirus I<br>anine Ehrlich / Le                                                                                            | <ul> <li>Infectious Hepatits, Parvovirus &amp; Dist,<br/>S. Distemper IgM Antibodt Test<br/>ptospira / Brucella Antibody Test         </li> </ul> | 00000 |
| +972 (0)4 9898605   info@biog                               | al.com      |                   | eline Corona Viru:<br>eline Toxoplasma<br>eline VacciCheck                                                                                              | s FCoV (FIP) Antibody Test<br>& Chlamydophila Antibody Test<br>- Panleukopenia, Herpes Virus & Ca.                                                | 00000 |
| Software information<br>Version: V1.7.6.1.7.3               |             |                   | oultry 18D-ND-IB<br>oultry Mycoplasm<br>vien Chlamydophi                                                                                                | Antibody Test<br>ia meleagridis, M. gallisepticum & M<br>la psintaci Antibody Test                                                                | 00000 |
| Test records<br>Record information                          | User manual |                   | ovine Erucella An<br>ovine Leptospira i<br>ovine Neospora A                                                                                             | tibody Test<br>Antibody Test<br>Intibody Test                                                                                                    | 00000 |

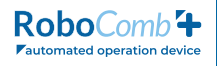

• User Manual (Instructions for use): QR code for a digital version of this document that you are reading.

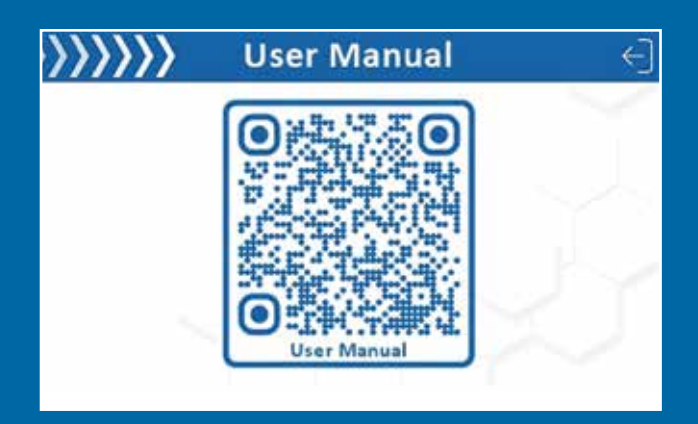

Press the **Back** button until you are back on the main screen.

## **6. Performing the test**

### 6.1. General Information

• To perform the test, press the **TESTS** button located in the middle of the main screen.

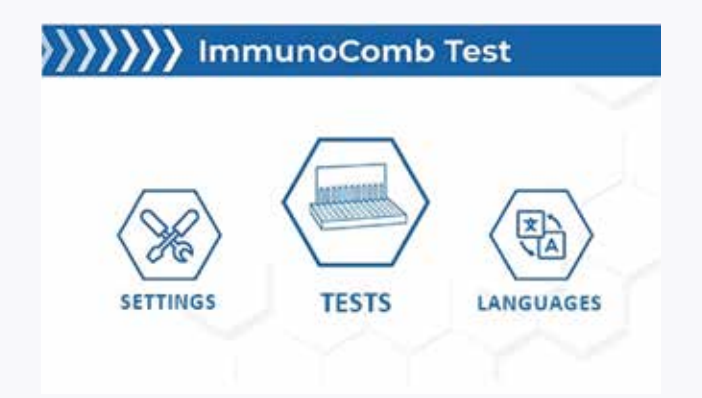

- When you press **TESTS**, a screen with the options of species to be tested will appear.
- Select the species that you want to test (according to the kit).

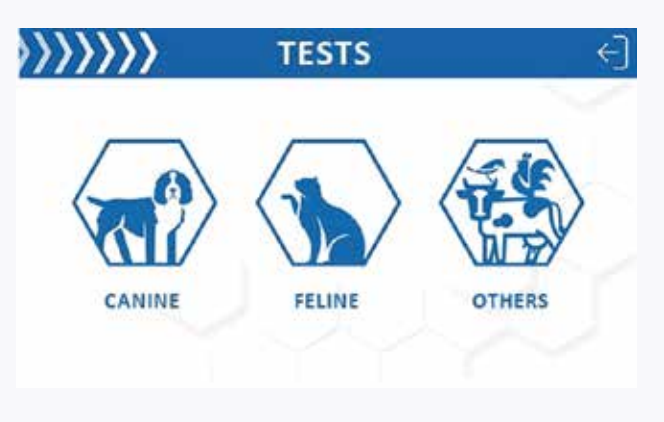

- Once you have selected the species, the menu of the tests will appear.
- Select the test to be performed.
- After the selection, a screen to select the required option will appear: Disable plate warmer or Activate plate warmer

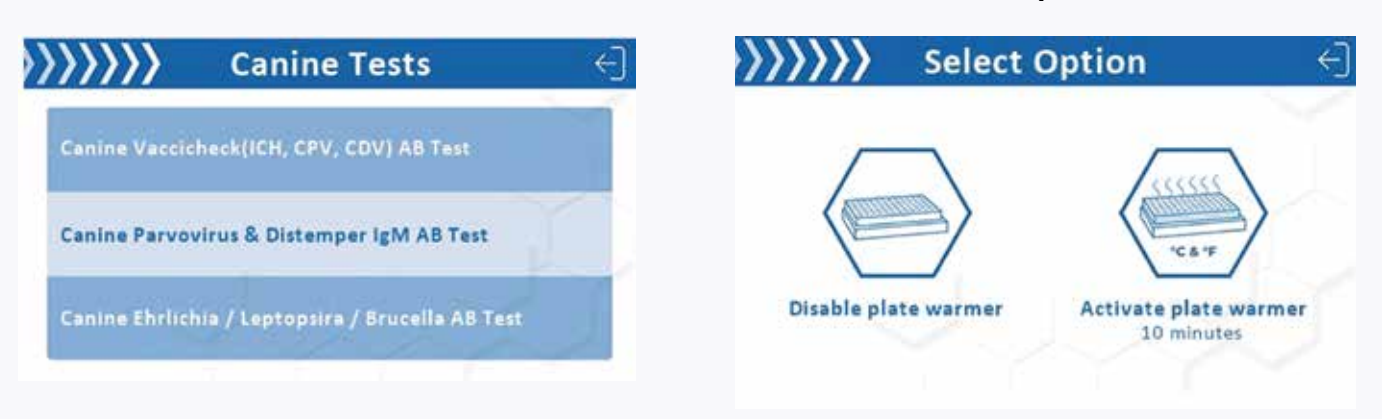

Note! The plate warmer is responsible for warming up the plate of the kit to the ideal temperature to perform the test (see Instructions for use of the ImmunoComb/Vacci-Check kit). This step has a duration of **10 minutes.** 

### 6.2. Activating plate warmer

When the plate warmer is selected, the components of the device will automatically move to the Start Position. A screen of the step-by-step will appear.

Wait for the device to reach its Start Position, when it is ready it will beep twice.

- **STEP 1** Insert the plate of the kit on the • plate base, and the absorbent paper on the absorbent paper holder.
- Press the **NEXT** button to start warmer.
- A screen with a timer will appear.
- (1) Appears at the bottom right showing the temperature. It is possible to configure the temperature in Celsius degrees (°C) or Fahrenheit degrees (°F) in real-time. To configure the temperature, press on the Temperature icon.

MER

eal

**Note!** To pause or cancel the plate warming see the Pausing or canceling plate warmer section.

### 6.3. Performing the test

After the plate warmer is complete, the device will beep twice and another screen with the following steps will appear:

- **STEP 2** Remove the plate of the kit from the plate base by holding it from the lateral edges and putting it on a clean surface.
- Open the column of the desired wells with the well opener.
- After the column of the desired well is opened, insert the sample(s) on row A, according to the Instructions for use of the kit.
- Press the **NEXT** button.
- **STEP 3** Insert the plate (with the sample) on the plate base, and the comb on the comb holder.
- Then press the **Start Test** button.

- Once the test starts, a timer will appear in the middle of the screen.
- (2) Is the timer of the test phase, each phase has a different time duration (see the Instructions for use of the kit).
- (3) Indicates the test phase by letter and by name of the procedure:
  - A Sample
  - B Wash
  - C Conjugate
  - D Wash
  - E Wash
  - F Color (Chromogen)

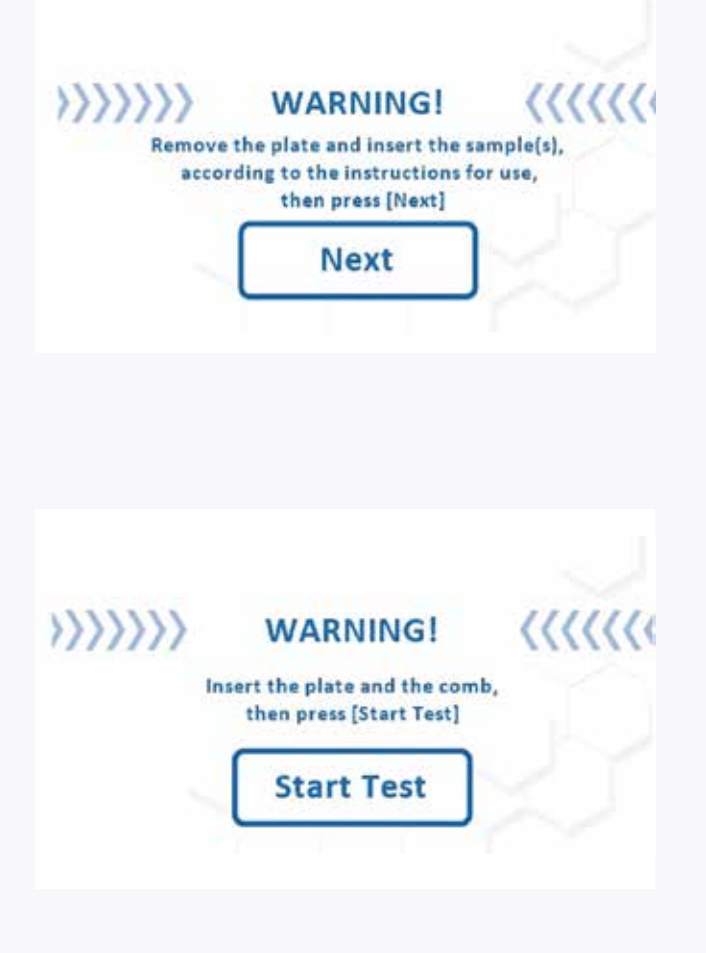

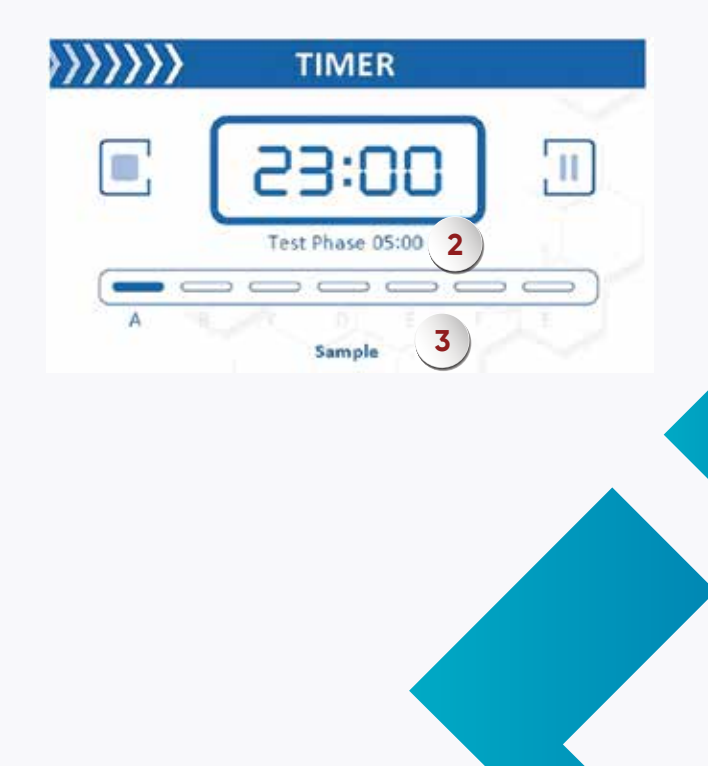

63RBC200 V.01 05.12.2023

### **Attention!**

In all the phases, once every two minutes, the comb holder will move up and down several times to mix the solutions.

There is an extra step between the phases: This step is responsible for taking out the excess solution from the comb. The plate base moves backwards, and the comb glove does the movement "up and down" on the absorbent paper strip holder. During this step, the timer pauses. When the test is complete, the device will beep twice, and the following screen will appear. Press **Return to home page** button to return to the main screen

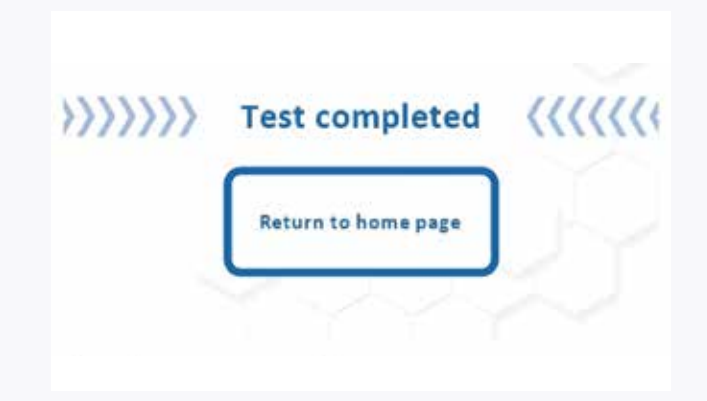

If you are not going to perform any other tests, you can turn off the device by pressing the On/Off button on the back of the device.

### 6.4. Disabling plate warmer

- **STEP 1** On a clean surface, open the column of the desired wells with the well opener.
- After the column of the desired well is opened, insert the sample(s) on row A, according to the Instructions for use of the kit.
- Then press the **Next** button.
- STEP 2 Insert the plate on the plate base, and the absorbent paper strip on the absorbent paper strip holder.
- Then press the Next button.

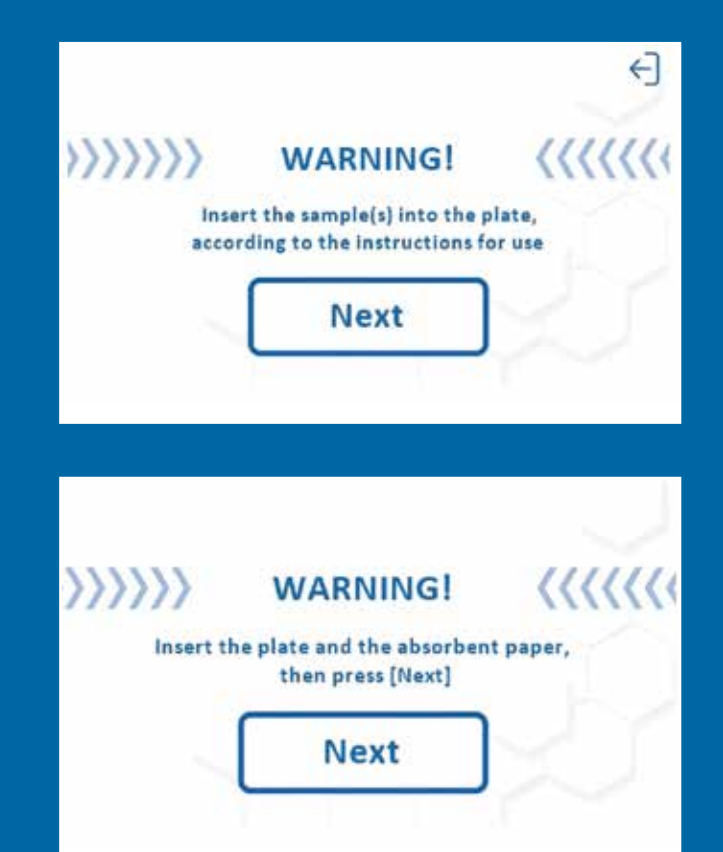

#### • **STEP 3** – Insert the comb on the comb holder.

• Then press the **Start Test** button.

- Once the test starts, a timer will appear in the middle of the screen.
- (2) Is the timer of the test phase, each phase has a different time duration (see the Instructions for use of the kit).
- (3) Indicates the test phase by letter and by name of the procedure:
  - A Sample
  - B Wash
  - C Conjugate
  - D Wash
  - E Wash
  - F Color (Chromogen)

#### **Attention!**

In all the phases, once every two minutes, the comb holder will move up and down several times to mix the solutions.

There is an extra step between the phases: This step is responsible for taking out the excess solution from the comb. The plate base moves backwards, and the comb glove does the movement "up and down" on the absorbent paper strip holder. During this step, the timer pauses.

When the test is complete, the device will beep twice, and the following screen will appear. Press **Return to home page** button to return to the main screen

uuu

**Test completed** 

Return to home page

If you are not going to perform any other tests, you can turn off the device by pressing the **On**/**Off** button on the back of the device.

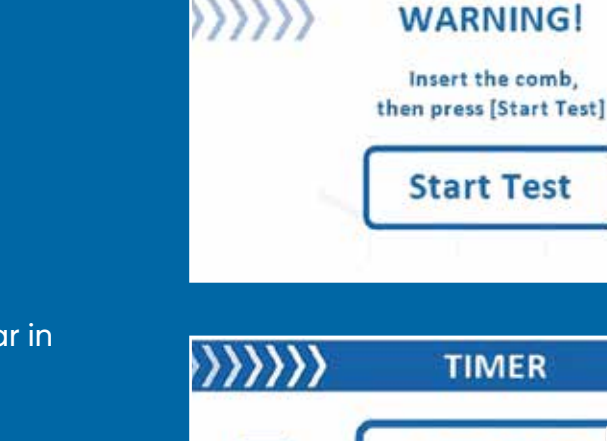

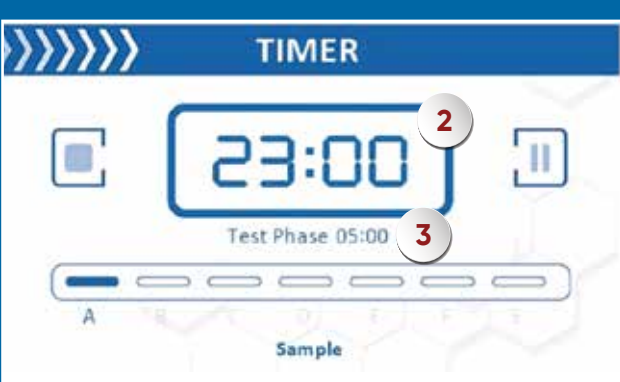

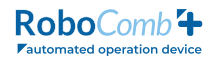

### 6.5. Pausing or canceling plate warmer

• The **Pause button** is responsible for pausing the procedure. When pressed, there is the option to continue or cancel the plate warmer.

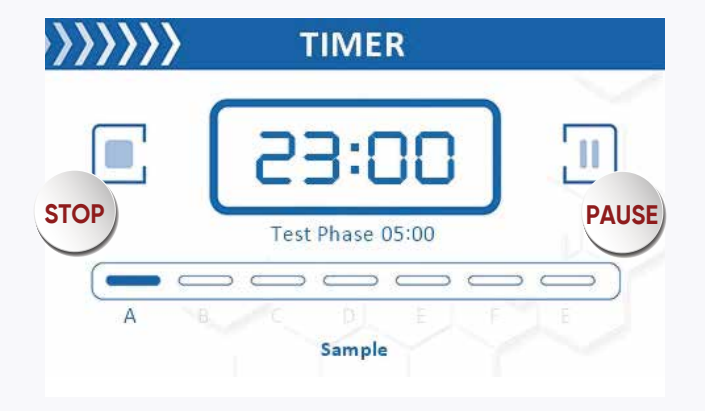

- When you press the **Continue** button, the warming goes back to the point where it was paused.
- The **Stop button** is responsible for canceling the warming procedure.

When you press the button, a sign will appear to confirm if you want to stop the test.

63RBC200 V.01 05.12.2023

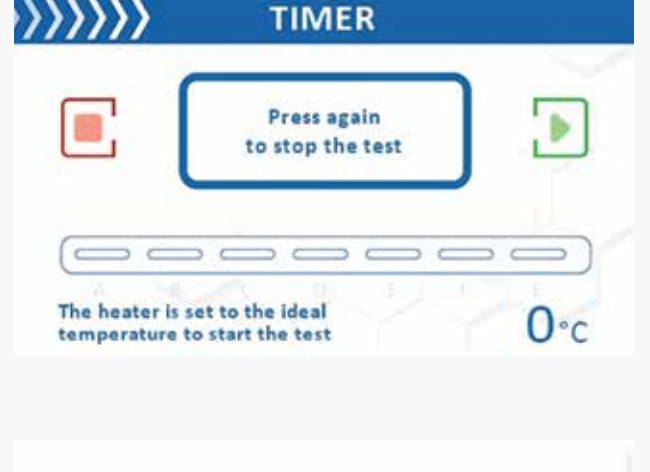

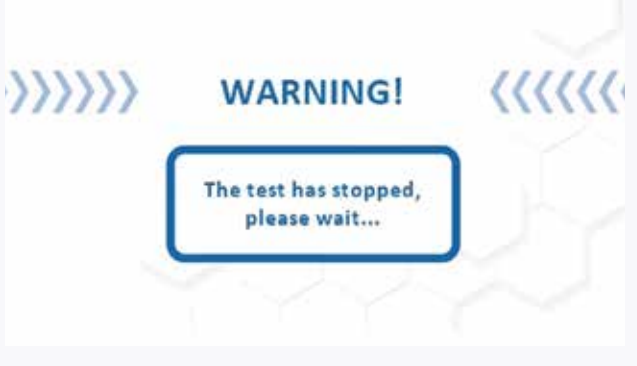

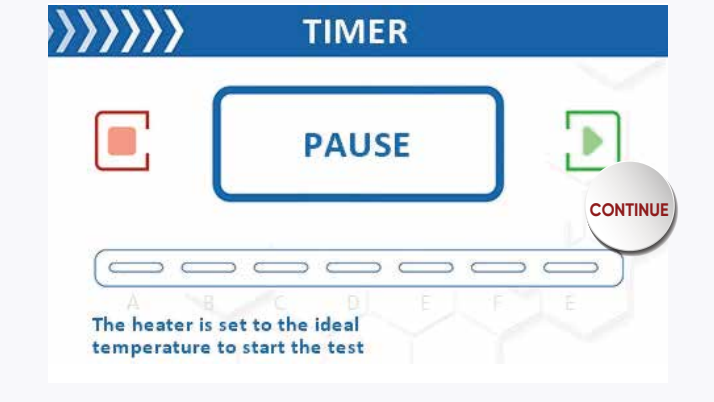

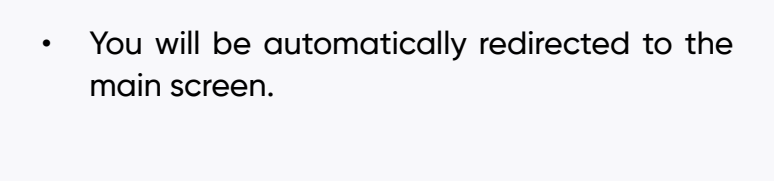

11

uuu

PAUSE

## 6.6. Pausing or canceling the test

• The **Pause** button is responsible for pausing the procedure. When pressed, there is the option to continue or cancel the test.

- When you press the **Continue** button, the procedure goes back to the point where it was paused.
- The **Stop** button is responsible for canceling the procedure. When you press the button, a sign will appear to confirm if you want to stop the test.
- If the test is paused and you press the Stop button again, the following screen will appear.
- You will be automatically redirected to the main screen.
- If you press the **Stop** button while the test is running, the following screen will appear.

• To cancel the test, press the **Stop** button again.

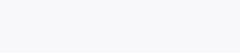

Page | 20/23

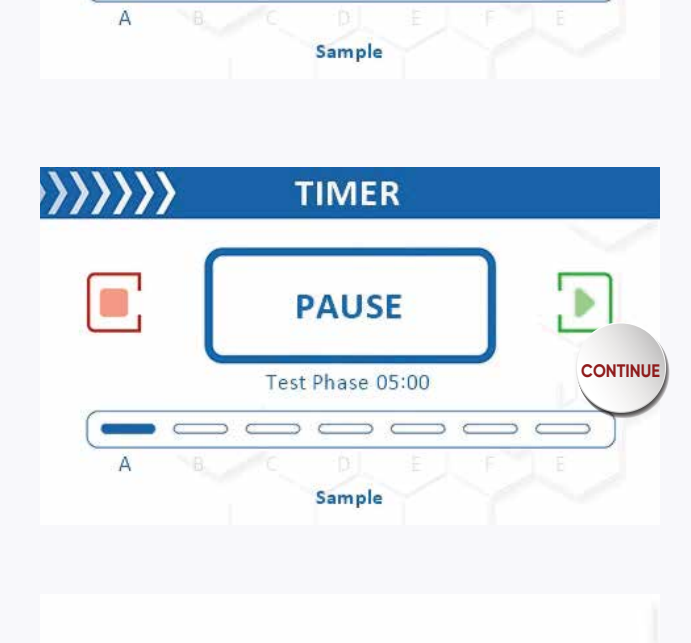

WARNING!

The test has stopped, please wait...

TIMER

Test Phase 05:00

STOP

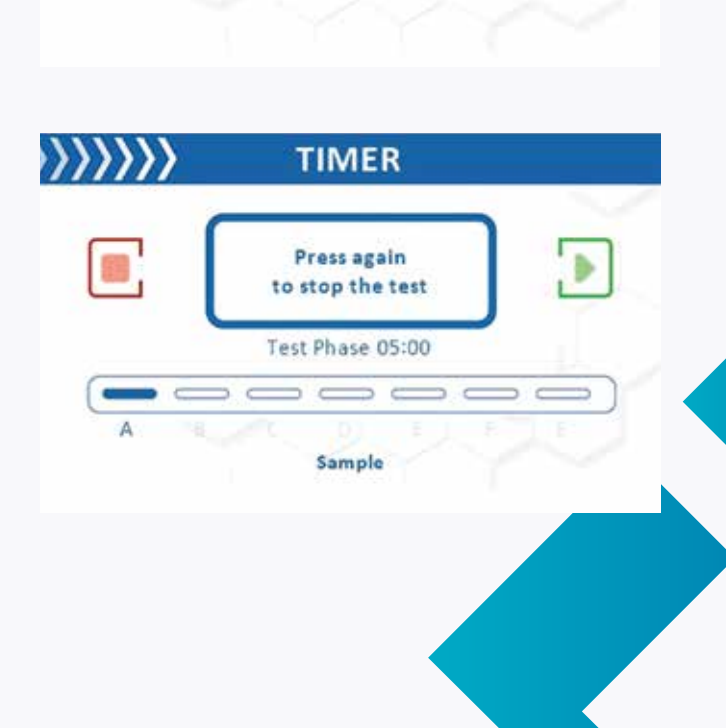

- You will be redirected to the main screen.
- If you are not planning to perform any other tests, you can turn off the device on the **On**/ **Off** button on the back of the device.

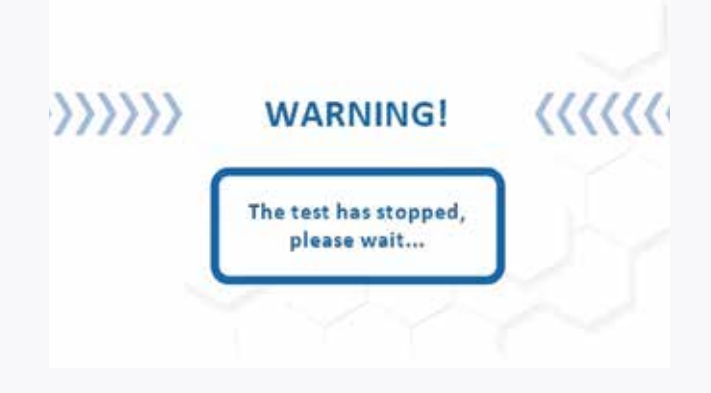

## 7. Troubleshooting

| Problem                                                                                                    | Possible Causes                                                     | Solution                                                                                                 |
|----------------------------------------------------------------------------------------------------|---------------------------------------------------------------------|----------------------------------------------------------------------------------------------------|
| ERROR, PLEASE CONTACT<br>SUPPORT                                                                                                    |                                                                     | Contact support                                                                                          |
| The machine does not react<br>when you press "Next" or<br>"OK."                                                                      | Equipment is not connected or Communication fault.                  | Turn the device Off and On.                                                                              |
| Friction noise during the movement of the device.                                                                                    | Dust or foreign material may<br>have entered the motion<br>system.  | Lubricate the shafts in the motion system to resolve the issue.                                          |
| The comb hits the corners of<br>the plate well during the up<br>and down movement.                                                   | The device's calibration may be disrupted.                          | Calibrate the device from the settings menu to resolve the issue.                                        |
| The comb does not fully enter<br>the well or make contact with<br>the absorbent paper during<br>the up and down movement.            | The device's calibration may be disrupted.                          | Calibrate the device from the settings menu to resolve the issue.                                        |
| The comb holder or the plate<br>axis is misaligned, causing<br>combs to not enter the plate<br>properly or rub against the<br>edges. | Misalignment due to impact<br>or loose screws may have<br>occurred. | Loosen the screws on the<br>device's axes and perform<br>mechanical calibration to<br>resolve the issue. |

| Problem                                                                                                    | Possible Causes                                                                                                    | Solution                                                                                                    |
|----------------------------------------------------------------------------------------------------|----------------------------------------------------------------------------------------------------|----------------------------------------------------------------------------------------------------|
| The device does not turn on<br>when the power button is<br>pressed.                                                                                | There may be a problem<br>with the power input jack or<br>adapter. Alternatively, there<br>could be an issue with the<br>electronic card inside the<br>device.                                                                 | Try replacing the adapter<br>with a working adapter; if the<br>problem persists, the device<br>may need to be opened and<br>the control card replaced by<br>a technical service.                                                                                                    |
| Excessive noise from the<br>motors during device<br>movements, and the axes<br>are not moving.                                                     | An object may be stuck in<br>the parts of the movement<br>mechanism on the axes.<br>Alternatively, the motor may<br>be damaged, there may be<br>a problem with the motor<br>cables, or an issue with the<br>main control card. | First, manually move the<br>axes slowly from one end<br>to the other to check for<br>any obstructions. If there<br>are no obstructions, have<br>the device inspected by a<br>service technician, and they<br>can replace the motor, belts,<br>motor cables, or control card<br>as needed based on the<br>diagnosis. |
| The device resets itself and restarts during operation.                                                                                            | There may be a fault in the<br>voltage regulator on the<br>main control card or the<br>control card itself.                                                                                                    | In this case, the control card<br>or the voltage regulator on<br>the distributor circuit should<br>be replaced by a service<br>technician.                                                                                                    |
| The device turns on but<br>cannot start tests, and the<br>forward or test start buttons<br>do not activate. It is not<br>performing any functions. | A communication error<br>between the screen and the<br>control card, a malfunction<br>in the control card, or a<br>software error may have<br>occurred                                                                         | Reinstall the device's screen<br>and controller software, and<br>if the problem persists, have<br>the screen panel replaced<br>by a service technician<br>and thoroughly examine<br>and replace any necessary<br>components.                                                                                        |
| The device turns on, but<br>the touchscreen is not<br>working.                                                                                     | The capacitive panel of the<br>screen may be damaged,<br>or there may be a software<br>issue with the screen                                                                                                    | First, try reinstalling the<br>screen software. If the<br>problem continues, the<br>screen panel may need to<br>be replaced.                                                                                                    |

63RBC200 V.01 05.12.2023

| Problem                                                                   | Possible Causes                                                                                              | Solution                                                                             |
|---------------------------------------------------------------------------|----------------------------------------------------------------------------------------------------|--------------------------------------------------------------------------------------|
| The motors in the system<br>are working, but the heating<br>plate is not. | The heating pad may be<br>faulty, or there may be a<br>problem with the mosfet<br>that controls this system. | The heating plate or mosfet<br>switch should be replaced<br>by a service technician. |

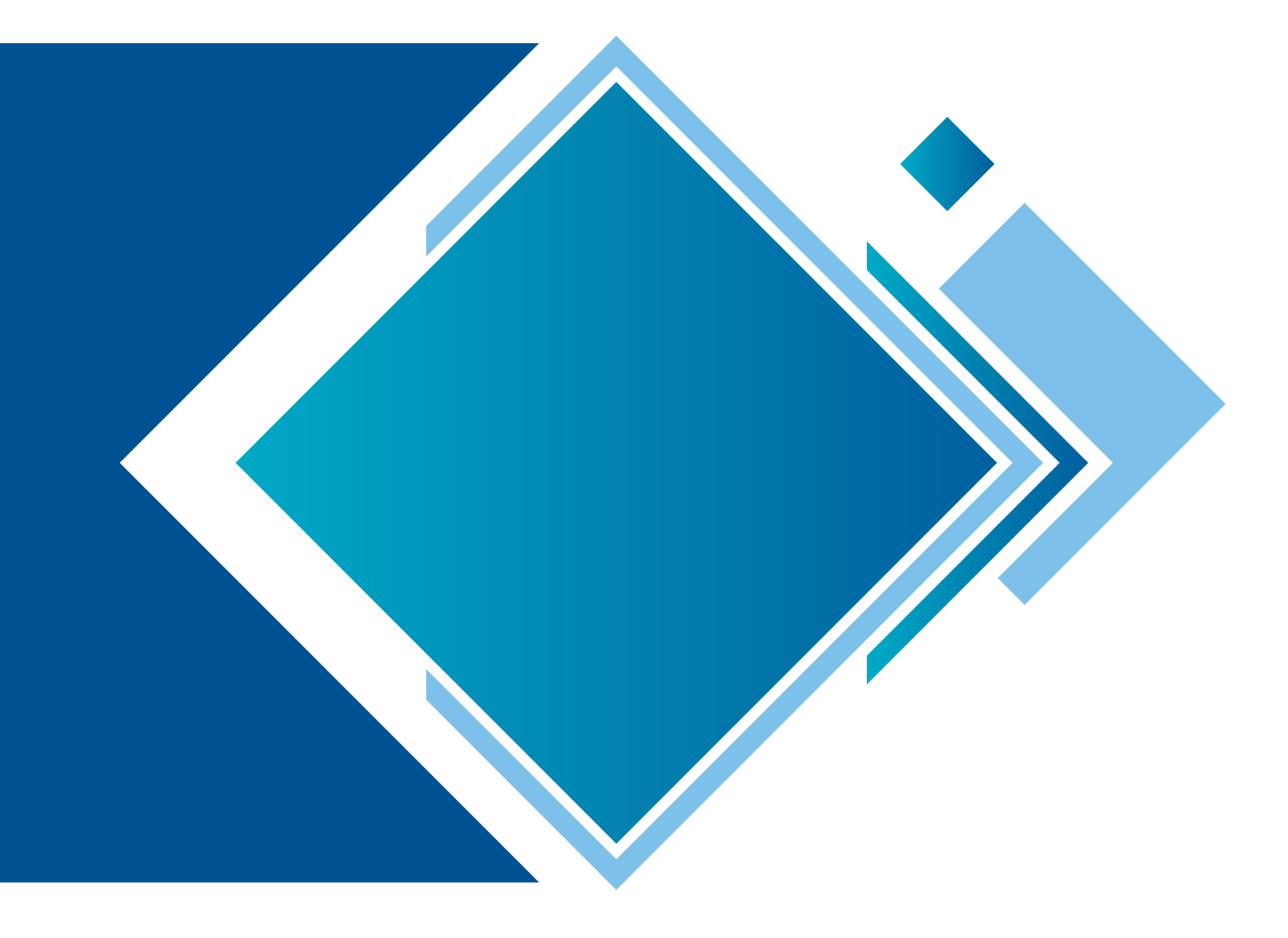

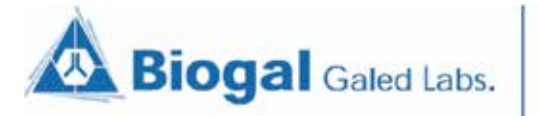

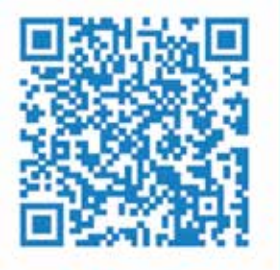

#### YOUR DIAGNOSTIC COMPANION

For further assistance please contact your local Distributor, or Biogal Galed Laboratories:

✓ info@biogal.com
 ↓ 972-4-9898605